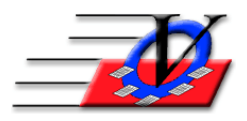

## How to Change Password with a Temporary Password

Periodically you may want your users to change their password that allows them to enter the Member Tracking System. This is a great idea for security purposes.

- 1. From the Main Menu click Local/Station Settings
- 2. Click the Login Settings tab
- 3. In the center of the screen you will see "Temporary Password that will require user to change password:" fill in a Temporary Password of your choosing
- 4. Close the Local/Station Settings screen
- 5. From the Main Menu click the Users button
- 6. From the Find Login Name dropdown choose the user that you would like to have change their password
- 7. Click the Change Password button at the bottom
- 8. Click the Assign Temporary Password button at the bottom
- 9. At the "The Temporary Password has been assigned." message, click OK
- 10. Close the Users screen
- 11. Ask your user to enter the Member Tracking System with the Temporary Password that you have assigned in step 3 above
- 12. That user will receive a message "You must change to a different password now!
- 13. The user will click OK
- 14. The user will fill in a new password in both boxes and click OK
- 15. The user will receive a message "The password has been changed."
- 16. The user will click OK and will now be on the Main Menu